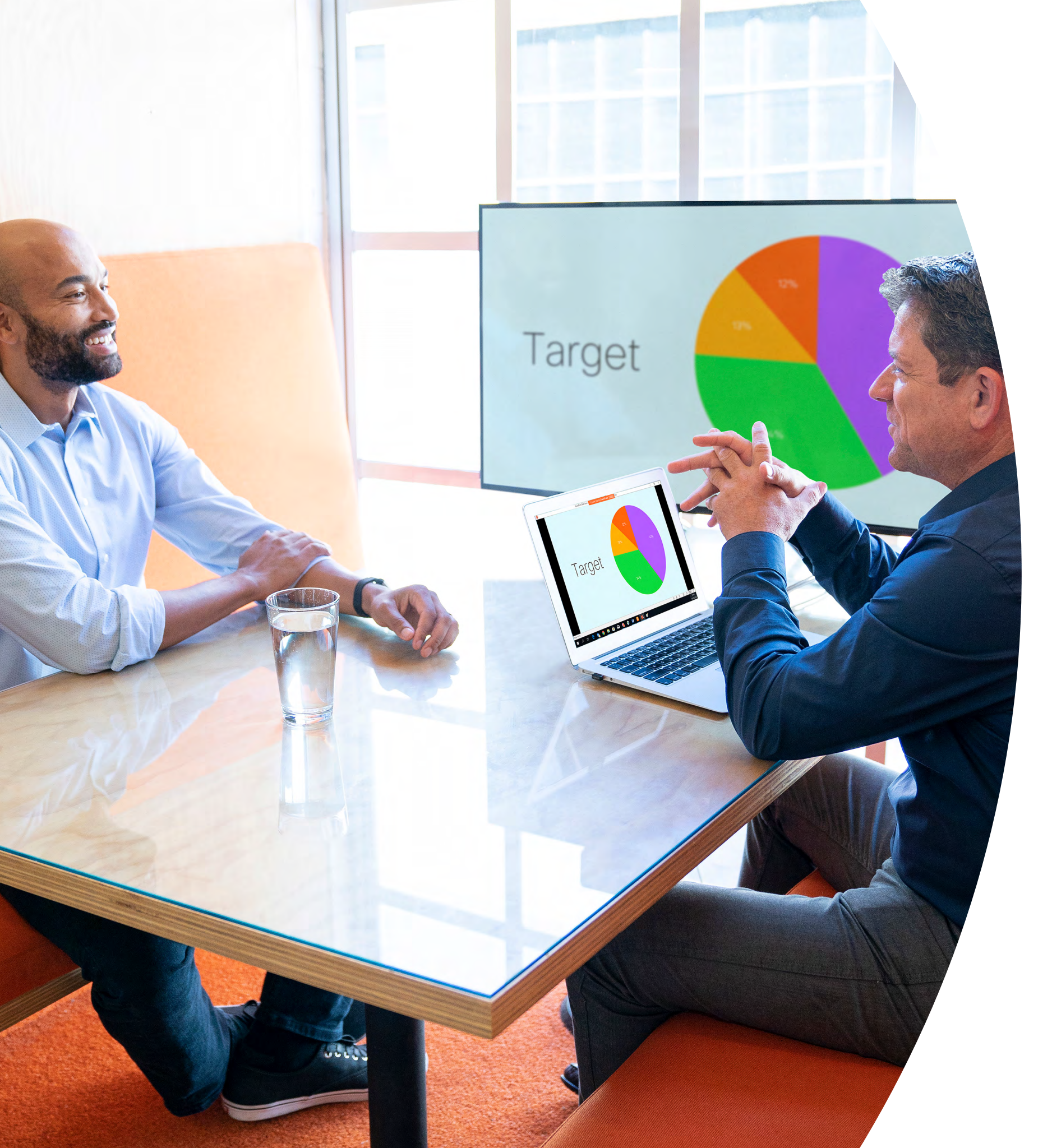

Erste Schritte mit Webex Share

> ılıılı cısco

## Inhalt

| Wertaussagen3                                                 |
|---------------------------------------------------------------|
| So verwenden Sie dieses Toolkit4                              |
| Hilfreiches für den Einstieg5                                 |
| Kurzanleitung zu Cisco Webex Share6                           |
| Promoposter zu Cisco Webex Share7                             |
| Promoposter zu Cisco Webex Share8                             |
| 01 Webex Share: Persönliche Freigabe – A9                     |
| 02 Webex Share: Teilen von Bildschirminhalten unterwegs - B10 |
| Zusätzliches Engagement                                       |

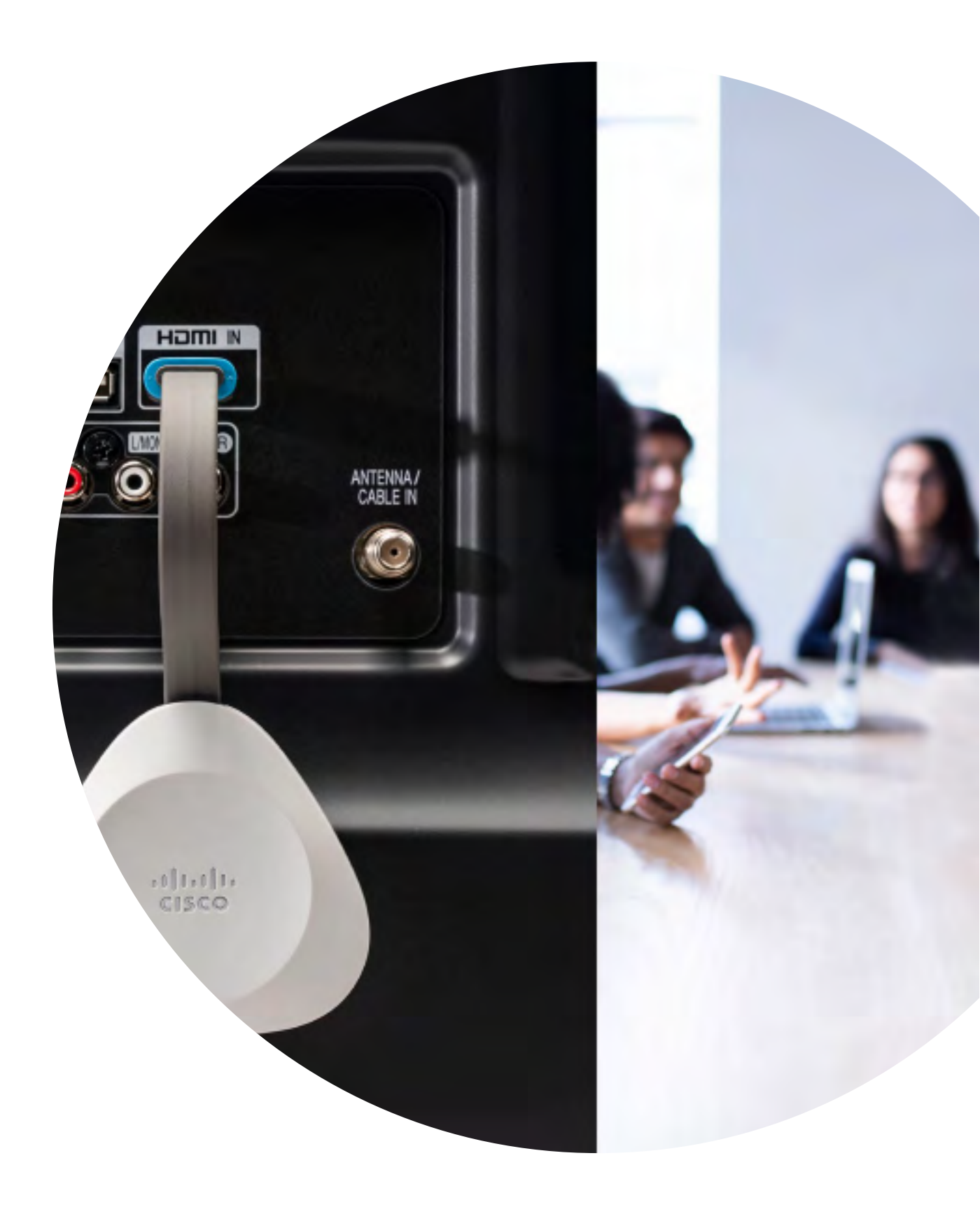

### Wertaussagen

Sie möchten, dass leitende Führungskräfte im Unternehmen Ihre Einführungsmaßnahmen unterstützen? Nutzen Sie diese faktenbasierten Inhalte über den Transformationswert von Video in Bezug auf Mitarbeiterengagement, Produktivität und die Rekrutierung der besten Talente.

Zum Herunterladen und Freigeben hier klicken

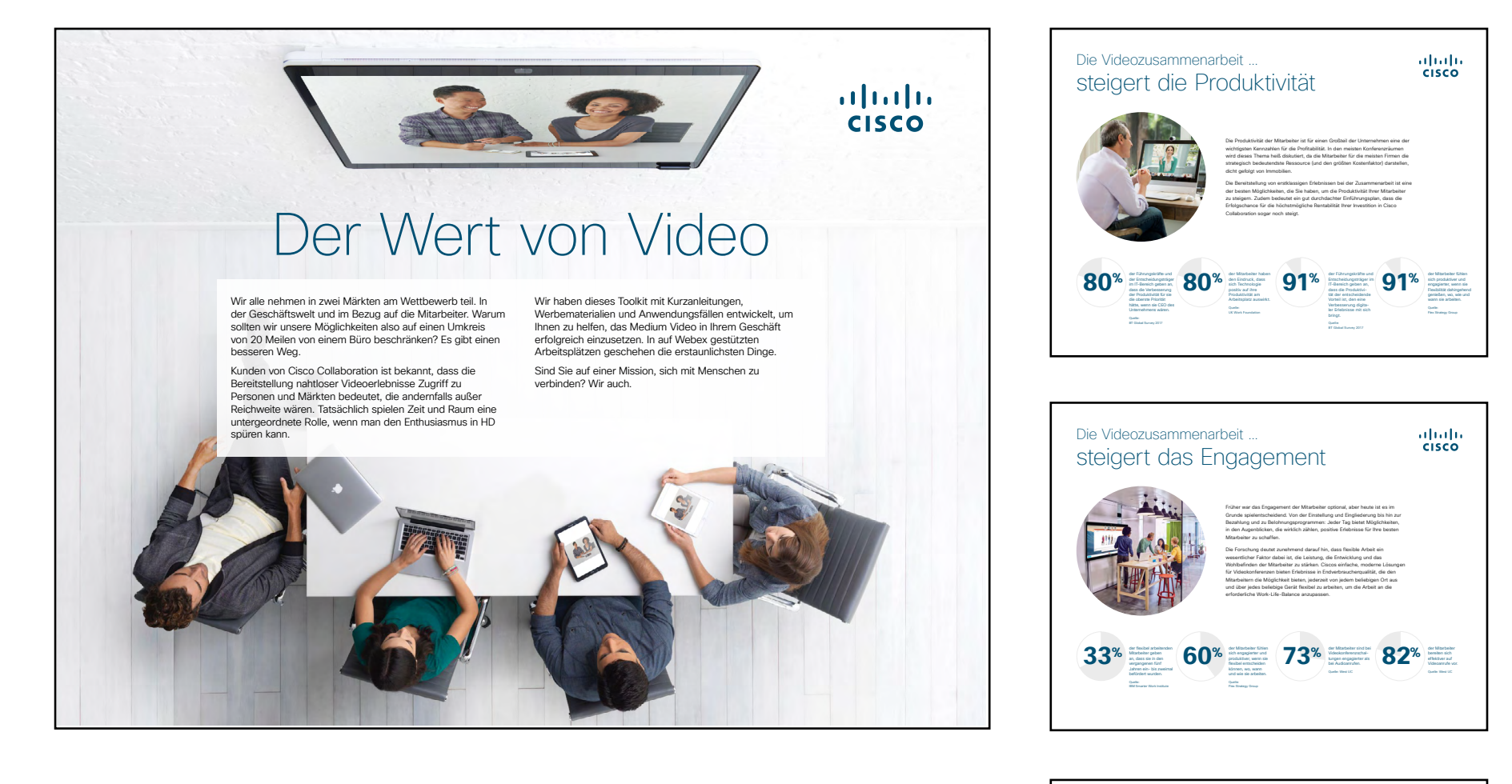

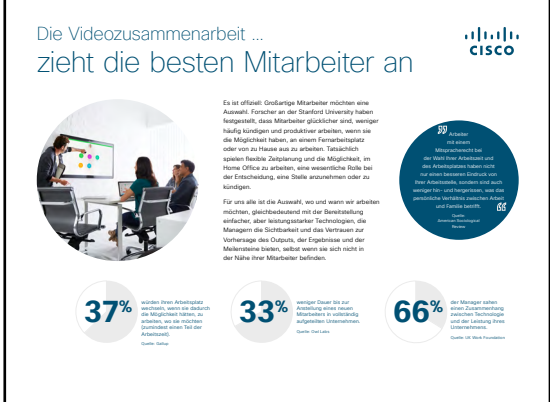

## So verwenden Sie dieses Toolkit

#### Verwenden Sie dieses Toolkit, um die Einführung Ihrer neuen Cisco Webex Share-Geräte voranzutreiben

Für ein optimales Benutzererlebnis und eine reibungslose Navigation sehen Sie sich diese Datei bitte mit Adobe Acrobat an. Hier kostenlos zum Herunterladen verfügbar

#### Der Leitfaden enthält Folgendes:

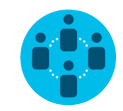

Dokumente, die Wissensarbeiter davon überzeugen, Cisco Webex Share-Geräte zu nutzen

Unten im jeweiligen Dokument finden Sie einen Downloadlink, über den Sie die einzelnen Dateien weitergeben können.

### Für Sie gemacht

Wenn Sie die Dateien für Ihre Firma anpassen möchten, ist das kein Problem. Am Ende dieses Leitfadens finden Sie einen Link zu Dateitypen, die Sie frei bearbeiten können. Hier können Sie die gewünschten Änderungen vornehmen.

#### Gefällt Ihnen das?

Um Feedback einzureichen oder weitere solche Inhalte anzufordern, klicken Sie auf:

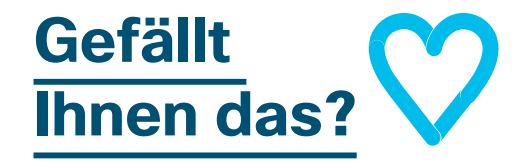

#### Sie wollen mehr?

Erhalten Sie von einem Cisco-Experten Antworten auf all Ihre Fragen. Wenn Sie mehr erfahren oder sich registrieren möchten, besuchen Sie: cisco.com/go/quickclass

Werden Sie Teil der <u>Cisco</u> <u>Collaboration Community</u>, wo Sie Fragen stellen können und alle in diesem Playbook erwähnten Inhalte sowie vieles mehr finden.

Fragen/Anmerkungen? Treten Sie dem <u>Space zur Webex-Einführung</u> bei oder senden Sie eine E-Mail an WebexAdoption@cisco.com

# Hilfreiches für den Einstieg

#### Leitfaden zur Auslage im Raum für erfolgreiche Meetings

Auf der folgenden Seite haben wir eine praktische Kurzanleitung erstellt, die Ihren Kollegen den Einstieg erleichtert.

Drucken Sie sie einfach aus und platzieren Sie sie so im Raum, dass sie gut sichtbar ist.

#### Sie haben folgende Möglichkeiten:

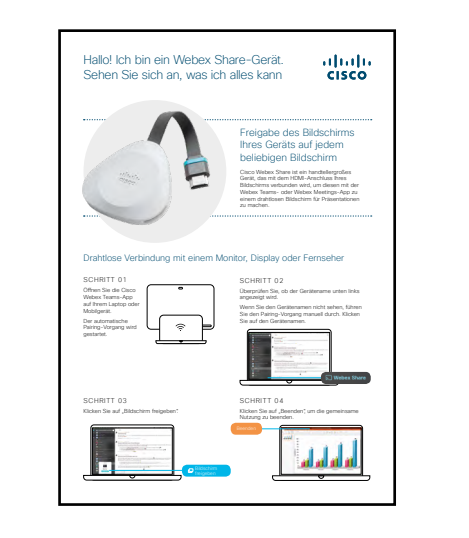

Laminieren und auf den Tisch legen

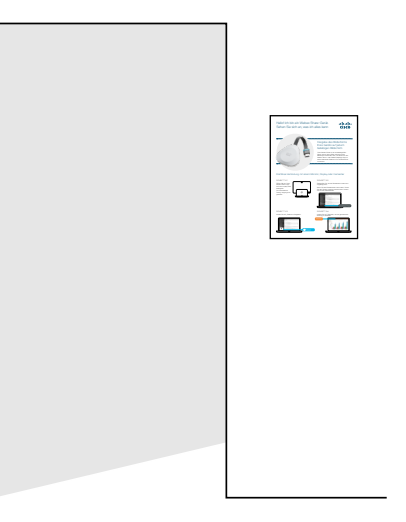

Laminieren und an der Wand aufhängen

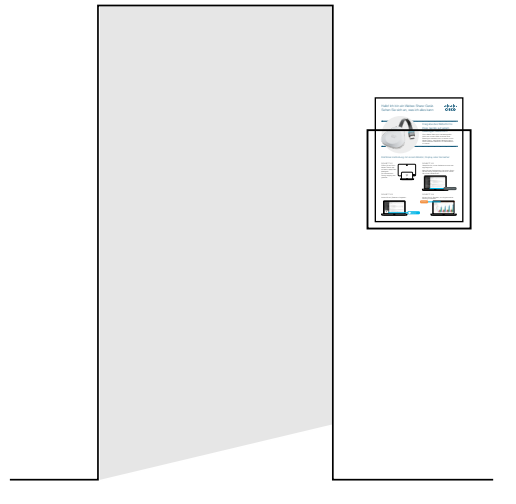

Laminieren und in einer Wandhalterung platzieren

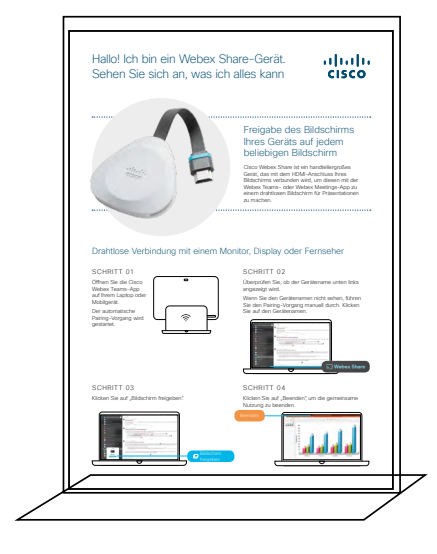

Eine Tischhalterung kaufen

### Kurzanleitung zu Cisco Webex Share

| Hallo! Ich bin ein Webex Sl<br>Sehen Sie sich an, was ich                                                                                                    | hare-Gerät                                                                                                    |                                 |
|----------------------------------------------------------------------------------------------------|----------------------------------------------------------------------------------------------------|---------------------------------|
|                                                                                                    | Freigabe des Bildschirms<br>Ihres Geräts auf jedem<br>beliebigen Bildschirm<br>Cisco Webex Share ist ein handtellergroßes<br>Gerät, das mit dem HDMI-Anschluss Ihres<br>Bildschirms verbunden wird, um diesen mit der<br>Webex Teams- oder Webex Meetings-App zu<br>einem drahtlosen Bildschirm für Präsentationen<br>zu machen. |                                 |
| Drahtlose Verbindung mit einem M<br>SCHRITT 01<br>Öffnen Sie die Cisco<br>Webex Teams-App<br>auf Ihrem Laptop oder<br>Mobilgerät.<br>Der automatische<br>Pairing-Vorgang wird<br>gestartet. | <text><text><text><text><text></text></text></text></text></text>                                                                                                    | <u>Seite zum</u><br>Herunterlad |
| SCHRITT 03<br>Klicken Sie auf "Bildschirm freigeben"                                                                                                    | SCHRITT 04<br>Klicken Sie auf "Beenden", um die gemeinsame<br>Nutzung zu beenden.                                                                                                    |                                 |

ıılıılı cısco

#### Promoposter zu Cisco Webex Share

Wir haben Poster in zwei verschiedenen Stilen entworfen. Drucken Sie das Poster aus, das dem Stil Ihrer Firma entspricht, und hängen Sie es in Ihrem Büro, in den Toilettenräumen oder in der Nähe Ihrer Konferenzräume auf.

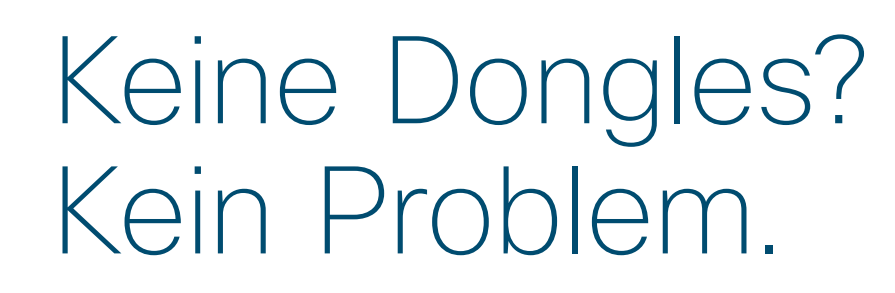

Teilen Sie Ihren Bildschirm einfach kabellos über Cisco Webex Share.

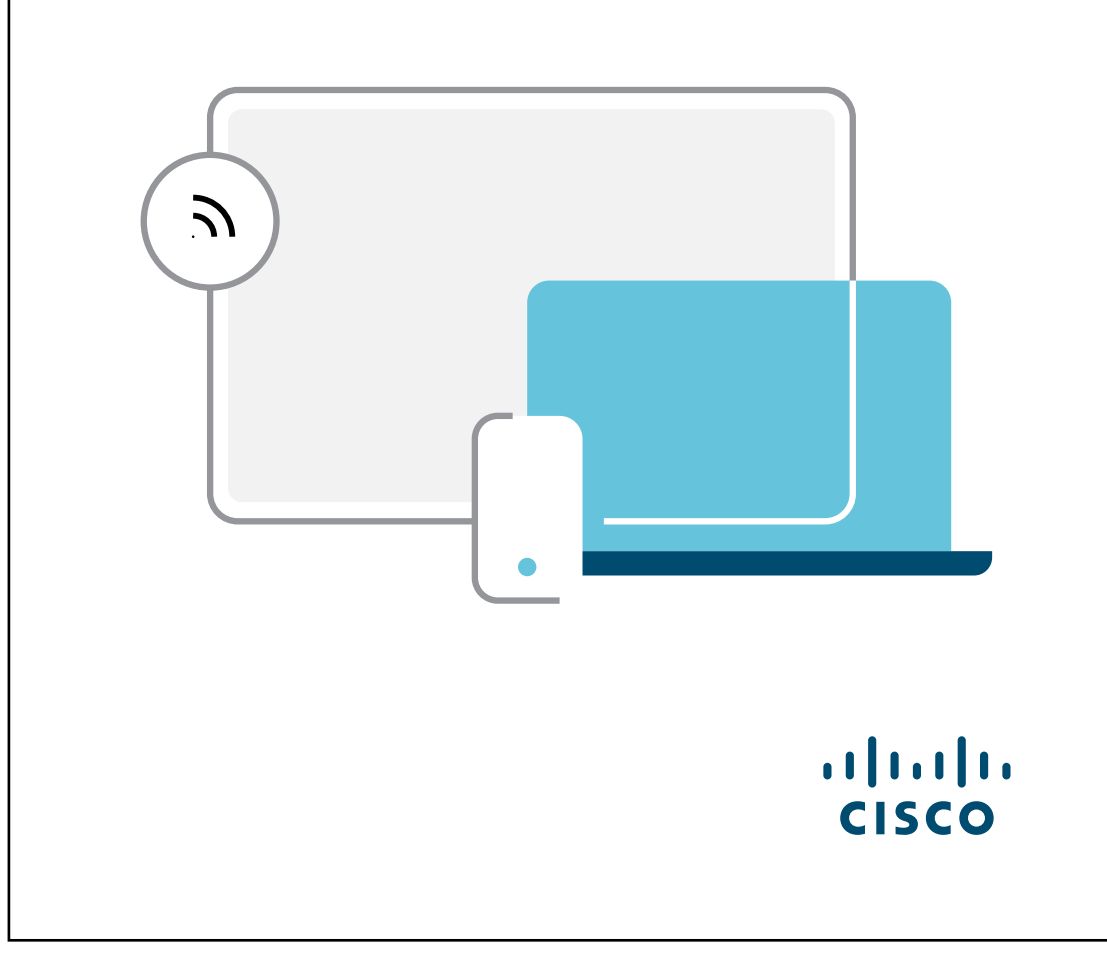

Poster herunterladen

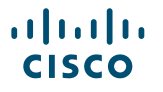

#### Promoposter zu Cisco Webex Share

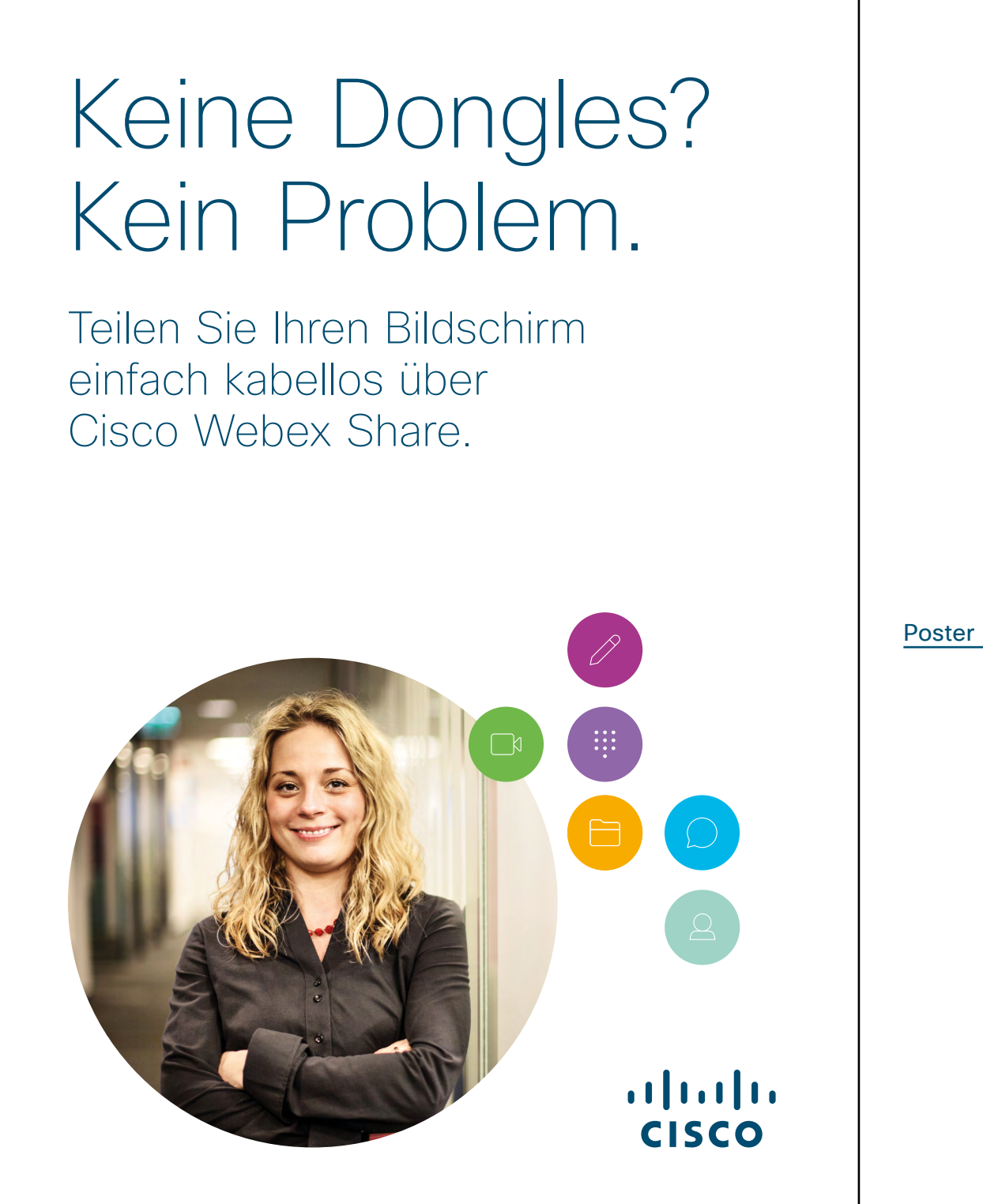

Poster herunterladen

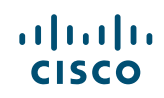

#### 01 Webex Share: Persönliche Freigabe - A

Wir haben zwei überzeugende Anwendungsfälle verfasst, die veranschaulichen, wie Sie Ihren Bildschirm überall mit Webex Share freigeben können. Geben Sie diese Informationen an Ihre Kollegen weiter, indem Sie sie ausdrucken, per E-Mail versenden oder in Ihrem Intranet veröffentlichen.

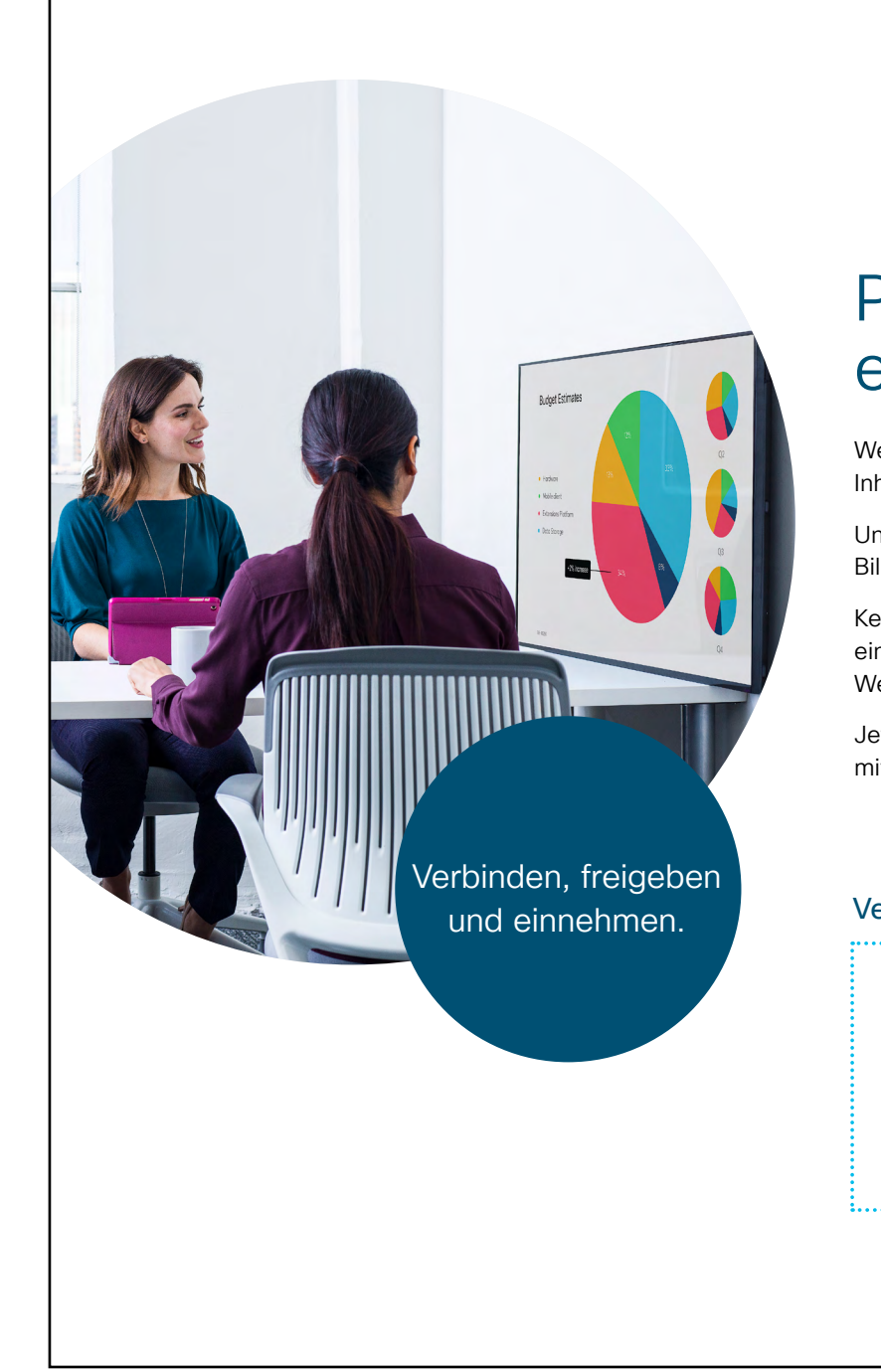

#### ılıılı cısco

# Persönliche Meetings, einfacher denn je.

Wenn Sie persönlich mit Ihrem Team zusammenarbeiten, kann das Zeigen von Inhalten auf einem Bildschirm Ihre großen Ideen noch größer wirken lassen.

Unsere neuen Webex Share-Geräte machen es ganz einfach, jeden beliebigen Bildschirm in nur wenigen Minuten zu einem Präsentationsbildschirm zu machen.

Kein Drucken oder Versenden von Präsentationen per E-Mail mehr; Sie müssen nur eine Verbindung zwischen einem beliebigen HDMI-fähigen Bildschirm und einem Webex Share-Gerät herstellen.

Jetzt können Sie Ihren Bildschirm drahtlos freigeben und müssen sich nicht mehr mit Kabeln herumschlagen.

#### Versuchen Sie es noch heute. Es ist einfacher, als Sie denken!

#### Mission 1 EINEN PASSENDEN BEREICH FINDEN

Suchen Sie sich einen Präsentationsraum mit geeignetem HDMI-Bildschirm, mit dem Sie Ihr Webex Share-Gerät verbinden können. Möglicherweise ist das Webex Share-Gerät bereits verbunden und einsatzbereit.

#### Mission 2 GEBEN SIE IHREN BILDSCHIRM FREI

Zeigen Sie Dokumente und Präsentationen mit Ihrer Webex Meetings- oder Webex Teams-App drahtlos auf dem Bildschirm.

Probieren Sie es noch heute aus

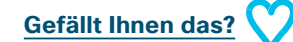

Anwendungsfall herunterladen

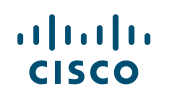

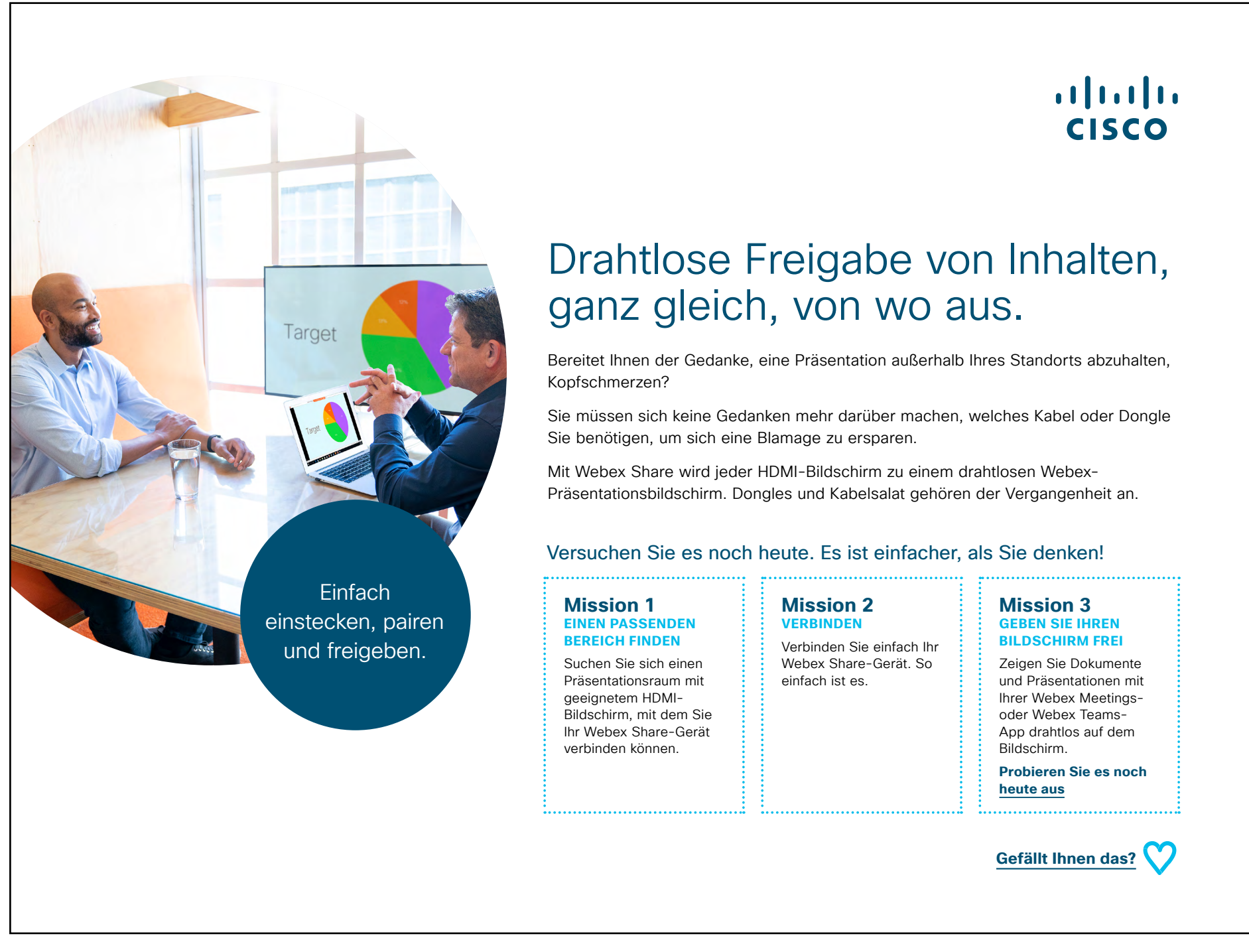

Anwendungsfall herunterladen

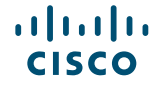

## Zusätzliches Engagement

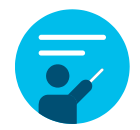

#### Wie können wir helfen?

In unserem <u>Collaboration Help Portal</u> finden Sie Kurzanleitungen, Schritt-für-Schritt-Anleitungen und technische Informationen. Über die Suchleiste finden Sie alles, was Sie für Webex Share benötigen.

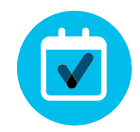

#### Ganz nach Ihren Wünschen

Sie möchten den Inhalt, den wir zusammengestellt haben, rebranden oder bearbeiten?

Dann laden Sie hier einfach ein ZIP-Archiv der Quelldateien herunter und geben Sie sie an Ihre Grafikdesigner weiter.

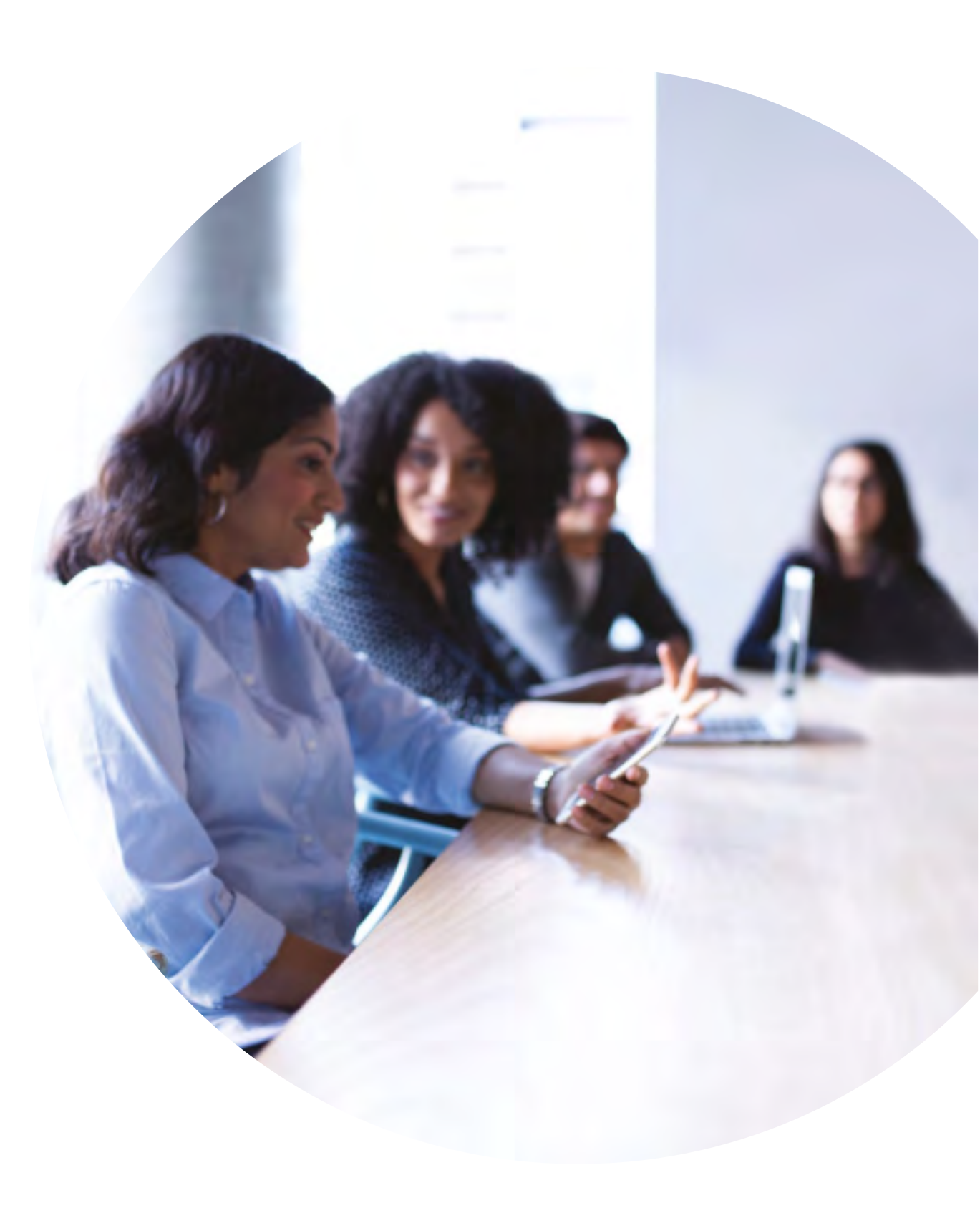

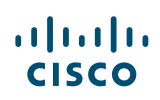

# 

### Fragen/Anmerkungen?

Treten Sie dem <u>Space zur Webex-Einführung</u> bei oder senden Sie eine E-Mail an <u>WebexAdoption@cisco.com</u>